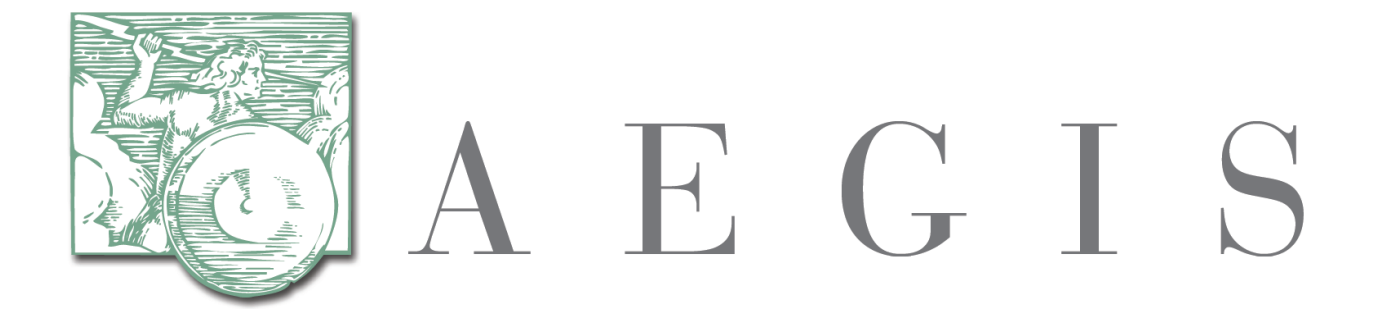

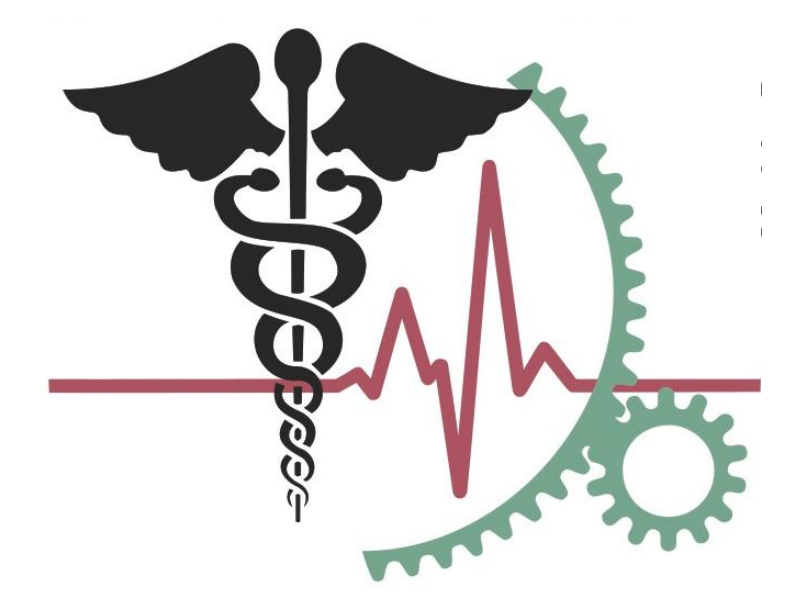

**Developers Integration Lab (DIL)** 

DIL 3.0 Release Testing Guide

July 14, 2014

# **REVISION HISTORY**

|     | Date      | Description of Change |
|-----|-----------|-----------------------|
| 1.0 | 7/14/2014 | Initial publication   |
|     |           |                       |
|     |           |                       |
|     |           |                       |
|     |           |                       |
|     |           |                       |

# TABLE OF CONTENTS

| 1.0     | INTRODUCTION                      |   |
|---------|-----------------------------------|---|
| D       | Document Purpose                  |   |
| S       | System Requirements for DIL 3.0   |   |
| U       | User Requirements                 |   |
| B       | Background and Objectives         |   |
| 2.0     | RELEASE MILESTONES                | 5 |
| R       | Release Phases and Dates          |   |
| Α       | Alpha Testing                     |   |
| B       | Beta Testing                      |   |
| 3.0     | UNCHANGED FEATURES                | 6 |
| 4.0     | CHANGES TO EXISTING FEATURES      | 6 |
| R       | Registration                      |   |
| $P_{i}$ | Participant Info                  |   |
| D       | Download and Install Certificates |   |
| G       | Gateway Profile                   |   |
| Se      | Set Up Test                       |   |
| $T_{i}$ | Test Execution                    |   |
| 5.0     | NEW FEATURES                      |   |
| $T_{c}$ | Test System Configuration         |   |
| С       | Configuring a Test System         |   |
| С       | Creating a Test System            |   |
| D       | Downloading Certificates          |   |
| С       | Creating a Test System Profile    |   |
|         |                                   |   |

# **1.0 INTRODUCTION**

#### **Document Purpose**

The purpose of this document is to provide information to participants who will be testing the Alpha and Beta releases of the new DIL 3.0 functionality. The document includes details on the following topics:

- Release milestones
- New features
- Accessing the testing environment
- Configuring a Test System
- Executing tests
- Providing feedback

This document should be used in conjunction with the updated DIL user guide, which can be found on the User Guide link in the DIL 3.0 Alpha environment.

#### **System Requirements for DIL 3.0**

• There are no new system requirements for DIL 3.0

#### **User Requirements**

• DIL users participating in Alpha and Beta testing should be familiar with the current DIL production application.

### **Background and Objectives**

The purpose of the DIL 3.0 release is to support

- Corrected defects
- Increased reliability and clarity of test case results
  - In prior releases of the DIL, numerous scenarios resulted in a test case result not being associated with the test case itself and/or the participant. Changes in DIL 3.0, including identification of participants using the public certificate, allowing participants to register multiple machine names and assigning all messages a unique UUID, will result in a higher percentage of test results that can be attributed to a specific participant and therefore visible to the participant in the DIL.
  - In addition, participants will activate a specific Initiator test case in the DIL prior to test case execution. This function allows the DIL to more effectively associate the incoming test message with a specific test case for purposes of displaying test case results.
- Additional message types and specifications, like HL7 immunization messaging
- A participant who wishes to test multiple systems under a single DIL account
- Increased performance by more efficiently associating participants with test case results
- Improved Performance
  - By simplifying methods for mapping request and response messages to participants and test cases, test cases will execute more quickly in the DIL.
  - o DIL 3.0 also includes backend changes to improve system performance
- Additional Administrative Functions to configure Test Systems
  - The new Test System configuration function allows participants to define additional specifications and profiles, link a Test System to a specification, configure multiple Test Systems under a single DIL account and identify all the servers and machines associated with a single Test System

### Feedback on DIL 3.0

• Please submit any questions or suggestions to <u>DIL Support@aegis.net</u>. Any feedback is appreciated.

# 2.0 Release Milestones

#### **Release Phases and Dates**

The DIL 3.0 release will be divided into three phases: Alpha, Beta and Production.

| Phase      | Target Release Date |
|------------|---------------------|
| Alpha      | 7/14/2014           |
| Beta       | 8/11/2014           |
| Production | 8/25/2014           |

### Alpha and Beta testing will take place in the following environment: <u>https://lab3.dil.aegis.net/LabGUI/</u>

### Alpha Testing

The purpose of the Alpha testing phase is to give participants the opportunity to test the new features and provide feedback to AEGIS. During the Alpha phase, participants will be asked to register as a new participant in order to test the new registration and test system configuration functions.

#### Test Objectives for the Alpha phase:

- Validate Registration changes by using the modified Registration function
- Validate new Test System configuration function but adding, modifying and viewing Test Systems, Test System Profiles and Service References, as well as downloading certificates for one or more machines associated with the Test System
- Validate test case execution against configured Test Systems
- Validate submission of test case results to Healtheway

### **Beta Testing**

During the Beta phase, participants will be asked to verify the results of the data conversion.

### Test Objectives for the Beta phase:

- Validate conversion of production account data: ensure that participant name, account contact information, user ID and password are accurate
- Validate conversion of production Test System data: ensure that the Test System record in DIL 3.0 was created correctly based on production data; ensure that Test System data can be modified without errors
- Validate conversion of production test case history: ensure that all test history from production is reflected accurately in DIL 3.0 including executed Service Sets, Gateway Messages and Service Sets that have been submitted to Healtheway for validation

• Validate test case execution against converted data: ensure that test cases execute correctly against the Test System created from production data

# 3.0 Unchanged Features

The user interface for the following features has not been modified:

- Test Case Results
- Test Case Current Result Summary
- Test History
- Gateway Messages

# 4.0 Changes to Existing Features

## Registration

The Registration function has been simplified to ask only for pertinent DIL user account information.

## **Participant Info**

The Participant Info screen has been modified to reflect the Registration screen changes. The Document Metadata feature has been removed. The Patient ID Mapping feature has been moved to the new Test System(s) Configuration function.

# **Download and Install Certificates**

The function to download certificates has been moved to the Test System Configuration feature. Additional details on accessing this function can be found in the next section of this document.

# **Gateway Profile**

The data gathered on the Gateway Profile screen will now be entered during the Test Case Configuration step. Additional details on accessing this function can be found in the next section of this document.

# FAQ

The FAQ section has been updated with new questions and answers.

### Set Up Test

DIL 3.0 will allow a participant to configure multiple test systems under a single DIL account. When executing a test, the user must specify which Test System will be used for this specific test. The Set Up Test workflow has been modified so that if a Test System has not yet been activated, the user will be directed to activate a Test System prior to allowing the user to proceed to the Test Case Execution step.

Key steps for setting up a test are outlined below.

|   | Action                             | Details/Notes                                                                                                    |  |
|---|------------------------------------|----------------------------------------------------------------------------------------------------|--|
| 1 | Select a Service<br>Set to execute | <ul> <li>Click "Set Up Test" from the left-hand side bar</li> <li>Check the box next to the desired Service Set</li> </ul> |  |

| Action | Details/Notes                                                                                                    |
|--------|----------------------------------------------------------------------------------------------------|
|        | <ul> <li>Select a Test System from the Test System drop down. The Test System drop down is limited to the Test System(s) that support the specification associated with the Service Set. For example, if the Service Set is assigned the specification "NwHIN v1.0", only Test Systems with Profile Actors specific to the NwHIN 1.0 specification will be available for selection.</li> <li>Click "Save &amp; Close" to activate this Service Set. This will be the Service Set available on the Test Execution screen.</li> <li>When a tester is ready to submit the test results to a validating body (e.g., Healtheway), the tester should select the Service Set and click "Save &amp; Submit". This action allows a DIL Lab Representative user to see the results within the DIL.</li> </ul> |

#### Set Up Test

This screen allows the Participant to select a Service Set and a Test System.

| 8                                                                           | DIL Lab Platform                                                                                                    |                                                                          | DIL Support |
|-----------------------------------------------------------------------------|----------------------------------------------------------------------------------------------------|--------------------------------------------------------------------------|-------------|
| - Pro-                                                                      | Test Participant One - Set Up Test                                                                                                    | Save & Submit Save & Close Refresh                                       |             |
| ashboard<br>eet Up Test<br>est Execution<br>est History<br>dateway Messages | Connection Information<br>Testsystem Name: Test Participant Test System<br>Home Community ID: 2.16.840.1.113883.3.609.11.2001<br>Specification: NwHIN v2.0 |                                                                          |             |
| y Information<br>est System(s)<br>rograms                                   | Service Set         Specific           Image: Specific state         Specific state           Image: Specific state         NwHin                          | Attion Test System<br>V2.0 Select TestSystem                             |             |
| ealtheway &<br>Health Exchange                                              | SS: CHK-0000.0-2011 NWHIN                                                                                                    | v2.0 Select TestSystem                                                   |             |
| <b>fra Structure</b><br>st Harness                                          | SS: PRL-0010.0-2011 NWHIN                                                                                                    | v2.0 Select TestSystem                                                   |             |
| ange Password                                                               | NwHIN Specification 2.0 Patient and Document NwHIN                                                                                                    | v2.0 Select TestSystem                                                   |             |
| ab Analyzer<br>AQ                                                           | SS: PRL-0011.0-2011                                                                                                    | v2.0 Select TestSystem                                                   |             |
| ser Guide<br>IL Training Video                                              | SS: PRL-0001.0-2011 NWHIN                                                                                                    | v2.0 Test Participant Test System  This service set is currently active. |             |
|                                                                             | ^                                                                                                    |                                                                          |             |

### **Test Execution**

There are no changes for executing Responder test cases except that testers cannot initiate the execution of the entire scenario with one click; each test must be executed individually. Prior to executing Initiator test cases, users will Activate a specific test on the Active Results screen.

Key steps for setting up and executing an Initiator test are outlined below.

|   | Action                                  | Details/Notes                                                                                                    |
|---|-----------------------------------------|----------------------------------------------------------------------------------------------------|
| 1 | Activate Test                           | <ul> <li>Prior to executing a test from the Test System to the DIL, the participant must</li> <li>Activate the test in order for the DIL to associate the incoming request to this test</li> <li>case. If the test case is not activated, when the request is received from the</li> <li>participant's Test System, the results will not be available for display in the DIL.</li> <li>Click the Activate button next to the desired test case. Please note that only</li> <li>one test case may be active at a time. To execute another test case within</li> <li>this scenario, click the Deactivate button next to the active test case.</li> <li>Deactivating the active test case will enable the Activate button on all test</li> <li>cases so that another selection may be made.</li> </ul> |
| 2 | Initiate test                           | <i>This step occurs outside the DIL in the Participant's system</i>                                                                                                    |
| 3 | View Initiator Test<br>Scenario results | <ul> <li>Click "Test Execution" from the left-hand side bar within the DIL to view the Active Test Results screen</li> <li>Click "Refresh" to see the most recent test results</li> </ul>                                                                                                    |
| 4 | View Initiator Test<br>Case results     | <ul> <li>Select a Scenario by clicking the hyperlink name from the Active Test Results screen</li> <li>Click "Refresh" on the Active Results screen to see the most recent test results</li> <li>Select a Test Case by clicking the hyperlink name from the Active Results screen</li> <li>Click "Refresh" on the Test Case Current Summary Result screen to see the most recent test results</li> </ul>                                                                                                    |

#### Activate Test

|                                                 | DIL Lab Platf                            | orm                                         |                                                                                          |                                                                                            |                                                                                                    | <u>DIL St</u>         | ipport                              |               |
|-------------------------------------------------|------------------------------------------|---------------------------------------------|------------------------------------------------------------------------------------------|--------------------------------------------------------------------------------------------|----------------------------------------------------------------------------------------------------|-----------------------|-------------------------------------|---------------|
| No.                                             | Test Participant Two - Active Results    |                                             |                                                                                          |                                                                                            |                                                                                                    | Close Refresh         |                                     |               |
| board                                           | Scenario Execution Details               | Scenario Execution Details                  |                                                                                          |                                                                                            |                                                                                                    |                       |                                     |               |
| lp Test<br>Execution<br>History<br>way Messages | e                                        | Execution Unique<br>S<br>Ac<br>Last Test Ex | Scenario: TS:<br>e Identifier: 200<br>Service Set: SS:<br>tivated On: Jul<br>recuted On: | PRL-1-0000.0-2010 – Thi:<br>2.20140703.090605.170.<br>PRL-0000.0-2010<br>03, 2014 09:06 AM | s scenario confirms basic System Under Test (SUT) connectivity by requiring the System to ini<br>3013                                                                                                    | tiat                  |                                     |               |
| nformation<br>System(s)                         |                                          | Participant T                               | Progress:                                                                                | 2 Participant Test System                                                                  | 3 Ready                                                                                                    |                       |                                     |               |
| rams<br>heway &                                 | Test Results<br>The below listed Test Ca | ses must be ini                             | tiated by the                                                                            | e Lab Participant. F                                                                       | Refresh the page to view updated test results                                                                                                    | Action                | Log Messages                        | Other         |
| Structure                                       | S TC: PD-1-0000.0-2010                   | Ready                                       | 000000002                                                                                | RI0002 Test System                                                                         | Participant initiates/NHIN PD request to R00002 for Gender [M] Subject DOB [19600210]<br>SubjedId<br>[INITIATINGGATEW&YPATIENTID***&INITIATINGGATEWAYASSIGNINGAUTHORITYID&ISO]<br>Subjed Name [Robert M Carson] | Clear Result Activate | Attach Document<br>Show Attachments | Specification |
| ge Password                                     | S TC: QD-1-0000.0-2010                   | Ready                                       | 000000002                                                                                | RI0002 Test System                                                                         | Participant initiatesNwHIN QD request to R00002 for PatientId<br>[INITIATINGGATEWAYPATIENTID*** &INITIATINGGATEWAYASSIGNINGAUTHORITYID&ISO]<br>Statuses[Approved,Deprecated,DeferredCreation]                   | Clear Result Activate | Attach Document Show Attachments    | Specification |
| nalyzer                                         | S <u>TC: RD-1-0000.0-2010</u>            | Ready                                       | 000000002                                                                                | RI0002 Test System                                                                         | Participant initiates NwHIN RD request to RI0002 for Document Ids [1.RI0002.00000002.D-1]                                                                                                    | Clear Result Activate | Attach Document<br>Show Attachments | Specification |
| Guide<br>raining Video                          |                                          |                                             |                                                                                          |                                                                                            |                                                                                                    |                       |                                     |               |
| Out                                             | l i                                      |                                             |                                                                                          |                                                                                            |                                                                                                    |                       |                                     |               |
|                                                 |                                          |                                             |                                                                                          |                                                                                            |                                                                                                    |                       |                                     |               |

### 5.0 New Features

#### **Test System Configuration**

The most significant change implemented in DIL 3.0 is the ability to configure multiple test systems under a single user account. A participant may want to create multiple Test Systems in the DIL under the following circumstances:

- The participant has an NwHIN testing environment and an NwHIN staging environment, each with its own unique home community ID
- The participant has an NwHIN test system and an HL7 test system
- A product vendor has multiple test systems, each specific to a client

#### **Configuring a Test System**

Before executing any test cases within the DIL, each participant must configure one or more Test Systems.

Key functions for configuring a Test System are as follows. Each step is outlined in more detail.

|   | Action                  | Details/Notes                                                                                  |
|---|-------------------------|------------------------------------------------------------------------------------------------|
| 1 | Create a Test<br>System | Click "Test System(s)" from the left-hand navigation menu. This step allows the participant to |

|   | Action                            | Details/Notes                                                                                                    |
|---|-----------------------------------|----------------------------------------------------------------------------------------------------|
|   |                                   | <ul> <li>Name the Test System</li> <li>Identify the specification associated with this Test System</li> <li>Identify the machine name(s) associated with this Test System</li> <li>Specify the Test System Profile and Actors for this Test System</li> <li>Enumerate the Test System Components of this Test System</li> </ul>                                                                                                   |
| 2 | Download<br>Certificates          | Once the Test System has been created, the participant must download a certificate for each specific machine name.                                                                                                    |
| 3 | Configure Test<br>System Profiles | <ul> <li>Once the Test System has been created, each specific Test System Profile needs to be configured. This step allows the participant to</li> <li>Specify the Service Type(s) associated with each Profile</li> <li>Specify the Service Reference for each Service Type</li> <li>Verify that the Service Reference is accessible by the DIL</li> <li>Verify that the appropriate certificates have been installed</li> </ul> |

Test System(s) hyperlink

| 8                                | DIL Lab Platform                       |                               |  |
|----------------------------------|----------------------------------------|-------------------------------|--|
| en la                            | User Guide Test - Dashboard            | Submit for Validation Refresh |  |
| Dashboard                        | Connection Information                 |                               |  |
|                                  | Testsystem Name:<br>Home Community ID: |                               |  |
| Test History<br>Gateway Messages | Specification:                         |                               |  |
| Pro information                  | No Active Service Sets Selected.       |                               |  |
| Test System(s)                   |                                        |                               |  |
| Programs                         |                                        |                               |  |
| Healtheway &<br>eHealth Exchange |                                        |                               |  |
| InfraStructure                   |                                        |                               |  |
| Test Harness                     |                                        |                               |  |
| Change Password                  |                                        |                               |  |
| Help<br>Lab Analyzer             |                                        |                               |  |
|                                  |                                        |                               |  |
| User Guide<br>DIL Training Video |                                        |                               |  |
| Sign Out                         |                                        |                               |  |
| Sign Out                         |                                        |                               |  |
|                                  |                                        |                               |  |

Download Certificates and Configure Profiles buttons

| 8.1                              | DIL Lab Platform                                                                                                    |   |  |  |
|----------------------------------|----------------------------------------------------------------------------------------------------|---|--|--|
| - PANO                           | Test Participant One - Add New Test System Reset Update TestSystem                                                                                                    | _ |  |  |
| Dashboard                        | Testsystem Information                                                                                                    |   |  |  |
| Set Up Test<br>Test Execution    | System not in use:                                                                                                    |   |  |  |
| Test History<br>Gateway Messages | Test System Name: Test1 Participant TestSystem                                                                                                    |   |  |  |
| My Information                   | Test System Version: CONNECT 3.2                                                                                                    |   |  |  |
| Test System(s)                   | Application Name:                                                                                                    |   |  |  |
| Programs                         | Organization Name:                                                                                                    |   |  |  |
| Healtheway &<br>eHealth Exchange | Home Community ID: 2.16.840.1.113883.3.609.11.2001                                                                                                    |   |  |  |
| Infra Structure                  | Organization ID: 2 16.840.1.113883.3.609.14.2001                                                                                                    |   |  |  |
| Test Harness<br>Change Password  | Sender ID: 2 16.840.1.113883.3.609.16.2001                                                                                                    |   |  |  |
| Heln                             | Receiver ID: 2 16 840.1.113883.3.609.15.2001                                                                                                    |   |  |  |
| Lab Analyzer                     | Source ID: 2.16.840.1.113883.3.609.17.2001                                                                                                    |   |  |  |
| FAQ<br>User Guide                | Test System Machine Names                                                                                                    |   |  |  |
| DIL Training Video               | Machine/Host Name: qa3pa000.dev.aegis.net                                                                                                    |   |  |  |
| Sign Out                         | Test System Profile & Actor                                                                                                    |   |  |  |
|                                  | Specification Filter: NwHIN v1.0                                                                                                    |   |  |  |
|                                  | Nerfill 10: Administrative Distributione, Initiating Galeway     Add >>       Nerfill 10: Occument Submissione. Initiating Galeway     Add >>       Nerfill 10: Document Submissione. Initiating Galeway     Add >>       Nerfill 10: Document Submissione. Initiating Galeway     Nerfill 10: Documents. Initiating Galeway       Nerfill 10: Document Submissione. Initiating Galeway     Nerfill 10: Documents. Initiating Galeway       Nerfill 10: Document Submissione. Responding Galeway     Nerfill 10: Determents. Initiating Galeway       Nerfill 10: Determent Submissione. Initiating Galeway     Nerfill 10: Determents. Initiating Galeway       Nerfill 10: Determent Submissione. Initiating Galeway     Nerfill 10: Determent Submissione. Galeway |   |  |  |
|                                  | Test System Components                                                                                                    |   |  |  |
|                                  | Repeatory<br>EMPH<br>HIEOS<br>Remove <<                                                                                                    |   |  |  |
|                                  | Other                                                                                                    |   |  |  |
|                                  | Download Certificates Configure Profiles                                                                                                    |   |  |  |
|                                  |                                                                                                    |   |  |  |
|                                  |                                                                                                    |   |  |  |

# **Creating a Test System**

Key steps for creating a Test System are outlined below.

|   | Action                                            | Details/Notes                                                                                                    |  |
|---|---------------------------------------------------|----------------------------------------------------------------------------------------------------|--|
| 1 | Access Test<br>System(s) function                 | Click Test System(s) hyperlink from left-hand navigation menu                                                                                                    |  |
| 2 | Access New Test<br>System screen                  | Click Add New System button                                                                                                    |  |
| 3 | Complete Test<br>System<br>Information<br>section | <ul> <li>System not in use Indicator: When checked, this system will not be available for test case execution. This feature may be used when a Test System is no longer online.</li> <li>Test System Name: Create a name for the Test System</li> <li>Test System Version: Indicate the type of Gateway used by this Test System</li> <li>Other: If Other is selected for the Test System Version, enter a short description of the Test System Gateway</li> <li>Test System Description: Enter a description of the Test System</li> <li>Application Name: Enter the name of the Application used by this Test System. Note that for HL7 transactions, this value is the Application Name: Enter the name of the Organization associated with this Test System. Note that for HL7 transactions, this value is the Facility Name sent in the MSH segment.</li> <li>Organization ID: Enter a valid OID representing the Organization ID for this Test System</li> <li>Sender ID: Enter a valid OID representing the Sender ID for this Test System</li> <li>Sender ID: Enter a valid OID representing the Receiver ID for this Test System</li> <li>Source ID: Enter a valid OID representing the Source ID for this Test System</li> </ul> |  |
| 4 | Select Test System<br>Profile(s) and<br>Actor(s)  | Specify the Profiles and Actors for the Test System. These Profiles will be<br>configured with specific Service Profiles (endpoints) on a separate screen.<br>Use the Specification Filter to narrow down the selections in the left-hand<br>selection box. To select more than one Test System Profile & Actor record,<br>select one record, use the SHIFT key and select another record to select all<br>the records in that range; or select one record and then use the CTRL<br>button to select another record.                                                                                                    |  |

|   | Action                                 | Details/Notes                                                                                                    |
|---|----------------------------------------|----------------------------------------------------------------------------------------------------|
|   |                                        | <ul> <li>"Add" to move them to the right-hand selection box.</li> <li>Remove: Select one or more records from the right-hand selection box and click Remove to remove the records from the Test System</li> </ul>                                                                                                    |
| 5 | Enumerate Test<br>System<br>Components | <ul> <li>To select more than one Test System Component, select one record, use the SHIFT key and select another record to select all the records in that range; or select one record and then use the CTRL button to select another record.</li> <li>Add: Once the Component records have been selected click "Add" to move them to the right-hand selection box.</li> <li>Remove: Select one or more records from the right-hand selection box and click Remove to remove the records from the Test System</li> </ul> |
| 6 | Save Test System                       | Click "Add Test System" to create the Test System in the DIL                                                                                                    |
| 7 | Add Machine<br>Name(s)                 | Once the Test System has been created, add the machine or machines that are part of the Test System.                                                                                                    |

Test System(s) hyperlink

| 8                                | DIL Lab Platform                       |                               |  |
|----------------------------------|----------------------------------------|-------------------------------|--|
| en la                            | User Guide Test - Dashboard            | Submit for Validation Refresh |  |
| Dashboard                        | Connection Information                 |                               |  |
|                                  | Testsystem Name:<br>Home Community ID: |                               |  |
| Test History<br>Gateway Messages | Specification:                         |                               |  |
| Pro information                  | No Active Service Sets Selected.       |                               |  |
| Test System(s)                   |                                        |                               |  |
| Programs                         |                                        |                               |  |
| Healtheway &<br>eHealth Exchange |                                        |                               |  |
| InfraStructure                   |                                        |                               |  |
| Test Harness                     |                                        |                               |  |
| Change Password                  |                                        |                               |  |
| Help<br>Lab Analyzer             |                                        |                               |  |
|                                  |                                        |                               |  |
| User Guide<br>DIL Training Video |                                        |                               |  |
| Sign Out                         |                                        |                               |  |
| Sign Out                         |                                        |                               |  |
|                                  |                                        |                               |  |

# Add New System

| 8                  | DIL Lab Platform                          | DILSupport    |
|--------------------|-------------------------------------------|---------------|
| - AND              | User Guide Test - Participant Testsystems | Id New System |
| Dashboard          | Participant Testsystems                   |               |
| Set Up Test        | No Test System found.                     |               |
| Test Execution     | Test System Name HomeCommu                | nity Id       |
| Test History       |                                           |               |
| Gateway Messages   |                                           |               |
|                    |                                           |               |
| My Information     |                                           |               |
| Test System(s)     |                                           |               |
| Programs           |                                           |               |
| Healtheway &       |                                           |               |
| eHealth Exchange   |                                           |               |
|                    |                                           |               |
| Tost Hamass        |                                           |               |
| Change Password    |                                           |               |
| onunge i ussiroid  |                                           |               |
| Help               |                                           |               |
| Lab Analyzer       |                                           |               |
| FAQ                |                                           |               |
| User Guide         |                                           |               |
| DIL Training Video |                                           |               |
| 0-01               |                                           |               |
| Sign Out           |                                           |               |
|                    |                                           |               |
|                    |                                           |               |

Test System Configuration – Add New System

| 8                                | DIL Lab Platform                                                                                                    | DIL Support |
|----------------------------------|----------------------------------------------------------------------------------------------------|-------------|
| - PAN                            | Test Participant One - Add New Test System Clear Add New System                                                                                                    |             |
| Dashboard                        | Testsystem Information                                                                                                    |             |
|                                  | System not in use:                                                                                                    |             |
| Test History                     | Test System Name:                                                                                                    |             |
| Galeway Messages                 | Test System Version: Selecttestsystem version 💌                                                                                                    |             |
| My Information<br>Test System(s) | Application Name:                                                                                                    |             |
| Programs                         | Organization Name:                                                                                                    |             |
| Healtheway &<br>eHealth Exchange | Home Community ID:                                                                                                    |             |
| Infra Structure                  | Organization ID:                                                                                                    |             |
| Test Harness                     | Sender ID:                                                                                                    |             |
| Change Password                  | Receiver ID:                                                                                                    |             |
| Help<br>Lab Analyzer             | Source ID:                                                                                                    |             |
|                                  | Test System Profile & Actor                                                                                                    |             |
| DIL Training Video               | Specification Filter: All Specification                                                                                                    |             |
| Sign Out                         | NvrHil N L0. Administrative Distitution. Initiang Galeway     Add>>       NvrHil N L0. Administrative Distitution. Responding Galeway     Add>>       NvrHil N L0. Document Submission. Initiang Galeway     Add>>       NvrHil N L0. Hoath Information Event Messaging, Initiang Galeway     Remove <       NvrHil N L0. Heath Information Event Messaging, Initiang Galeway     Remove <                                                                                                    |             |
|                                  | Test System Components                                                                                                    |             |
|                                  | Repository A Add >> Add >> Add |             |
|                                  | Other:                                                                                                    |             |
|                                  |                                                                                                    |             |
|                                  |                                                                                                    |             |

Key functions available on Test System screen are outlined below.

| Action          | Details/Notes                                                                                                    |
|-----------------|----------------------------------------------------------------------------------------------------|
| Clear           | When adding a new system, the Clear function will clear out all data entry fields                                        |
| Add Test System | When adding a new system, Add Test System will save the new Test<br>System information and create the Test System record |

Test System Configuration – Existing System

| 8.                               | DIL Lab Platform                                                                                                    | DIL Support |
|----------------------------------|----------------------------------------------------------------------------------------------------|-------------|
| - PAN                            | Test Participant One - Update Test System Reset Update Test System                                                                                                    |             |
| Dashboard                        | Testsystem Information                                                                                                    |             |
| Set Up Test<br>Test Execution    | System not in use:                                                                                                    |             |
| Test History<br>Gateway Messages | Test System Name: Test1 Participant TestSystem                                                                                                    |             |
|                                  | Test System Version: CONNECT 3.2                                                                                                    |             |
| My Information<br>Test System(s) | Application Name:                                                                                                    |             |
| Programs                         | Organization Name:                                                                                                    |             |
| Healtheway & eHealth Exchange    | Home Community ID: 2.16.840.1.113883.3.609.11.2001                                                                                                    |             |
| Infra Structure                  | Organization ID: 2.16.840.1.113883.3.609.14.2001                                                                                                    |             |
| Test Harness                     | Sender ID: 2.16.840.1.113883.3.609.16.2001                                                                                                    |             |
| Change Password                  | Receiver ID: 2.16.840.1.113883.3.609.15.2001                                                                                                    |             |
| Help<br>Lab Analyzer             | Source ID: 2.16.840.1.113883.3.609.17.2001                                                                                                    |             |
| FAQ                              | Test System Machine Names                                                                                                    |             |
| User Guide<br>DIL Training Video | Machine/Host Name: qa3pa000.dev.aegis.net                                                                                                    |             |
| Sign Out                         | Test System Profile & Actor                                                                                                    |             |
|                                  | Specification Filter: NWHIN v1.0                                                                                                    |             |
|                                  | NvrHIN 10; Administrative Distitution, initiang Galeway     Add >>     NvrHIN 10; Patent Discovers; Initiang Galeway       NvrHIN 10; Document Submission; Initiang Galeway     MvHIN 10; Cauery for Documents; Initiang Galeway       NvrHIN 10; Document Submission; Initiang Galeway       NvrHIN 10; Document Submission; Initiang Galeway       NvrHIN 10; Document Submission; Initiang Galeway       NvrHIN 10; Health Information Event Messaging; Initiang Galeway       NvrHIN 10; Health Information Event Messaging; Responding Galeway       NvrHIN 10; Retirev Documents; Initiang Galeway       NvrHIN 10; Retirev Documents; Responding Galeway       NvrHIN 10; Retirev Documents; Responding Galeway       NvrHIN 10; Retirev Documents; Responding Galeway |             |
|                                  | Test System Components                                                                                                    |             |
|                                  | Repository Add >><br>HIEOS<br>Remove <<                                                                                                    |             |
|                                  | Other:                                                                                                    |             |
|                                  | Download Certificates Configure Profiles                                                                                                    |             |
|                                  |                                                                                                    |             |

Key functions available on Test System screen are outlined below.

| Action                   | Details/Notes                                                       |
|--------------------------|---------------------------------------------------------------------|
| Reset                    | Undoes any data entry done after the last time the record was saved |
| Update Test<br>System    | Saves changes to the Test System record                             |
| Download<br>Certificates | Takes user to the Download Certificates screen                      |
| Configure<br>Profiles    | Takes user to the Test System Profiles screen                       |

### **Downloading Certificates**

To establish a secure connection with the DIL, a participant user must download and install the Certificates created internally within the DIL for testing. The DIL, acting as a Certificate Authority, provides a method to download and install trusted certificates. These certificates can only be used with the DIL for secure transfer of messages from a participant's machine to the DIL.

**IMPORTANT**: The information provided here merely highlights the links and functions available on this screen. The information required for successful downloading and installation of certificates is found in the Certificate Install Instructions document on the Download Certificates page.

|   | Action                   | Details/Notes                                                                                                    |  |
|---|--------------------------|----------------------------------------------------------------------------------------------------|--|
| 1 | Access Test<br>System    | <ul> <li>Click the Test System(s) link from the left-hand navigation menu</li> <li>Select the desired Test System from the list of Test Systems</li> <li>Click "Download Certificates" at the bottom of the screen</li> </ul>                                       |  |
| 2 | Set Password             | For each machine associated with the selected Test System, please specify<br>a secure password. This will be the password for the private (.p12)<br>certificate generated by the DIL.<br>After entering all desired passwords, click "Save Password"                |  |
| 3 | Download<br>Certificates | <ul> <li>Download the DIL Root Certificate</li> <li>Download the DIL CA Certificate</li> <li>Click each Machine Name to download the private (.p12) cert for that machine.</li> </ul> Follow the instructions available on this screen to install the certificates. |  |

Key steps for downloading certificates are outlined below.

## Download Certificates button

| 8                                | DIL Lab Platform                                                                                                    | DIL Support |   |
|----------------------------------|----------------------------------------------------------------------------------------------------|-------------|---|
| - NA                             | Test Participant One - Add New Test System Reset Update Test System                                                                                                    |             | U |
| Dashboard                        | Testsystem Information                                                                                                    |             |   |
| Set Up Test<br>Test Execution    | System not in use:                                                                                                    |             | U |
| Test History<br>Gateway Messages | Test System Name: Test1 Participant Test System                                                                                                    |             |   |
| My Information                   | Test System Version: CONNECT 3.2                                                                                                    |             |   |
| Test System(s)                   | Application Name:                                                                                                    |             | ш |
| Programs                         | Organization Name:                                                                                                    |             |   |
| Healtheway &<br>eHealth Exchange | Home Community ID: 2.16.840.1.113883.3.609.11.2001                                                                                                    |             |   |
| Infra Structure                  | Organization ID: 2.16.840.1.113883.3.609.14.2001                                                                                                    |             |   |
| Test Harness<br>Change Password  | Sender ID: 2.16.840.1.113883.3.609.16.2001                                                                                                    |             |   |
| Change Fassword                  | Receiver ID: 2.16.840.1.113883.3.609.15.2001                                                                                                    |             |   |
| Help<br>Lab Analyzer             | Source ID: 2.16.840.1.113883.3.609.17.2001                                                                                                    |             |   |
| FAQ<br>User Guide                | Test System Machine Names                                                                                                    |             |   |
| DIL Training Video               | Machine/Host Name: qa3pa000.dev.aegis.net                                                                                                    |             |   |
| Sign Out                         | Test System Profile & Actor                                                                                                    |             |   |
|                                  | Specification Filter       NwHIN 10.         NwHIN 10. Administrative Distribution. Reporting Gateway         NwHIN 10. Administrative Distribution. Responding Gateway         NwHIN 10. Cournent Submission. Initiating Gateway         NwHIN 10. Document Submission. Responding Gateway         NwHIN 10. Patient Discovery. Initiating Gateway         NwHIN 10. Patient Discovery. Initiating Gateway         NwHIN 10. Patient Discovery. Initiating Gateway         NwHIN 10. Patient Discovery. Responding Gateway         NwHIN 10. Patient Discovery. Responding Gateway         NwHIN 10. Patient Discovery. Responding Gateway         NwHIN 10. Patient Discovery. Responding Gateway         NwHIN 10. Restitive Pocuments. Initiating Gateway         NwHIN 10. Restitive Pocuments. Responding Gateway         NwHIN 10. Restitive Pocuments. Responding Gateway         NwHIN 10. Restitive Pocuments. Responding Gateway         NwHIN 10. Restitive Pocuments. Responding Gateway         Test. System Components |             | l |
|                                  | Repository A<br>EMPI<br>HIEOS Remove << 0ther A                                                                                                    |             | l |
| C                                | other<br>Download Certificates Configure Profiles                                                                                                    |             |   |
|                                  |                                                                                                    |             |   |

# Download Certificates screen

| 8                                                                      | DIL Lab Platform                                                                                                    | DIL Support |
|------------------------------------------------------------------------|----------------------------------------------------------------------------------------------------|-------------|
| - Alle                                                                 | Test1 Participant Test System - Download Certificate Close Save Password                                                                                                    |             |
| Dashboard                                                              | Download Certificates Information                                                                                                    |             |
| Set Up Test<br>Test Execution<br>Test History<br>Gateway Messages      | In cryptography, a certificate authority or certification authority (CA) is an entity that issues digital certificates. The digital certificate certifies the ownership of a public key by the named subject of the certificate. This allows others (relying parties) to rely upon signatures or assertions made by the private key that corresponds to the public key that is certified. In this model of trust relationships, a CA is a trusted third party that is trusted by both the subject (owner) of the certificate and the party relying upon the certificate. |             |
| My Information<br>Test System(s)                                       | Additional information regarding CA can be found at <u>Certificate Authority Wiki</u> .<br>Certificate Install Instructions can be found here <u>Certificate Install Instructions pdf</u>                                                                                                    |             |
| Programs<br>Healtheway &<br>eHealth Exchange                           | Download Certificates           Please download the DIL Root certificate here <u>AEGISROOTCA pem</u> Please download the DIL Cross certificate here <u>AEGISDILCA pem</u>                                                                                                    |             |
| Infra Structure<br>Test Harness<br>Change Password                     | Please download y our DIL private certificate here:<br>Machine Name Certificate Password<br>ga3pa000_dev.aegis.net StorePassword                                                                                                    |             |
| <b>Help</b><br>Lab Analyzer<br>FAQ<br>User Guide<br>DIL Training Video |                                                                                                    |             |
| Sign Out                                                               |                                                                                                    | -           |

Key functions available on Download Certificates screen are outlined below.

| Action        | Details/Notes                             |
|---------------|-------------------------------------------|
| Close         | Takes user back to the Test System screen |
| Save Password | Saves all passwords entered on the screen |

# Creating a Test System Profile

Key steps for creating a test system profile are outlined below.

|   | Action                                                                                                    | Details/Notes                                                                                                    |
|---|----------------------------------------------------------------------------------------------------|----------------------------------------------------------------------------------------------------|
| 1 | Access the<br>Configure Profiles<br>function<br>Select the profile                                                           | <ul> <li>Click the Test System(s) link from the left-hand navigation menu</li> <li>Select the desired Test System from the list of Test Systems</li> <li>Click "Configure Profiles" at the bottom of the screen</li> </ul> The Test System Profiles screen will have a listing of the Profile & Actor                                                                                                    |
|   | to configure                                                                                                    | records selected for the Test System. Click "Configure Profile" next to the desired profile.                                                                                                    |
| 3 | Enter Data to<br>Configure the<br>Service<br>Reference(s) for<br>this Profile                                                | <ul> <li>Service Type: The Service Type drop down lists the available<br/>Service Types for the selected Profile. Select the desired Service<br/>Type for this Profile.</li> <li>Service Reference: Enter the endpoint for this specific Service<br/>Type for this Profile</li> <li>Service Host Name: Enter the Host Name for this specific Service<br/>Type for this Profile</li> <li>Service Port: Enter the Port for this specific Service Type for this<br/>Profile</li> <li>Status: Indicate if this Service Reference is Active or Inactive</li> <li>Comments: Enter any desired comments (this field is not<br/>required)</li> <li>Click "Add New Reference"</li> </ul> |
| 4 | Verify that the<br>Service Type<br>endpoint is<br>accessible and<br>that the<br>appropriate<br>certificates are<br>installed | Click the 'Verify Certificate and Endpoint' button to verify that the<br>certificate has been successfully installed and that the endpoint is<br>accessible by the DIL.<br>Messages will display to let the User know the status of the Certificates<br>and Service endpoint.<br>Once the endpoint has been successfully verified, the endpoint may be<br>published using the Publish Service Reference function.                                                                                                    |

# Configure Profiles button

| 8.1                              | DIL Lab Platform                                                                                                    | DIL Support |  |
|----------------------------------|----------------------------------------------------------------------------------------------------|-------------|--|
| - PAN                            | Test Participant One - Add New Test System Reset Update TestSystem                                                                                                    |             |  |
| Dashboard                        | Testsystem Information                                                                                                    |             |  |
| Set Up Test<br>Test Execution    | System not in use. 📃                                                                                                    |             |  |
| Test History<br>Gateway Messages | Test System Name: Test1 Participant TestSystem                                                                                                    |             |  |
| My Information                   | Test System Version: CONNECT 3.2                                                                                                    |             |  |
| Test System(s)                   | Application Name:                                                                                                    |             |  |
| Programs                         | Organization Name:                                                                                                    |             |  |
| Healtheway & eHealth Exchange    | Home Community ID: 2.16.840.1.113883.3.609.11.2001                                                                                                    |             |  |
| Infra Structure                  | Organization ID: 2.16.840.1.113883.3.609.14.2001                                                                                                    |             |  |
| Test Harness                     | Sender ID: 2.16.840.1.113883.3.609.16.2001                                                                                                    |             |  |
| Change Password                  | Receiver ID: 2.16.840.1.113883.3.609.152001                                                                                                    |             |  |
| Help<br>Lab Analyzer             | Source ID: 2.16.840.1.113883.3.609.17.2001                                                                                                    |             |  |
| FAQ                              | Test System Machine Names                                                                                                    |             |  |
| DIL Training Video               | Machine/Host Name: qa3pa000.dev.aegis.net                                                                                                    |             |  |
| Sign Out                         | Test System Profile & Actor                                                                                                    |             |  |
|                                  | Specification Filter: NwHIN v1.0                                                                                                    |             |  |
|                                  | NwHIN 10, Administrate Distribution, Initiating Gateway<br>NwHIN 10, Document Submission, Initiating Gateway<br>NwHIN 10, Document Submission, Initiating Gateway<br>NwHIN 10, Document Submission, Responding Gateway<br>NwHIN 10, Health Information Event Messaging, Initiating Gateway<br>NwHIN 10, Health Information Event Messaging, Initiating Gateway<br>NwHIN 10, Health Information Event Messaging, Responding Gateway<br>NwHIN 10, Detaint Discovery, Responding Gateway<br>NwHIN 10, Detaint Discovery, Responding Gateway<br>NwHIN 10, Detaint Discovery, Responding Gateway<br>NwHIN 10, Detaint Discovery, Responding Gateway<br>NwHIN 10, Detaint Discovery, Responding Gateway<br>NwHIN 10, Detaint Discovery, Responding Gateway |             |  |
|                                  | Test System Components                                                                                                    |             |  |
|                                  | Repostory     Add >>       EMP1     Add >>       HIEOS     Remove <                                                                                                    |             |  |
|                                  | Other:                                                                                                    |             |  |
|                                  | Download Certificates Configure Profiles                                                                                                    |             |  |
|                                  |                                                                                                    |             |  |
|                                  |                                                                                                    |             |  |

### Test System Profiles list

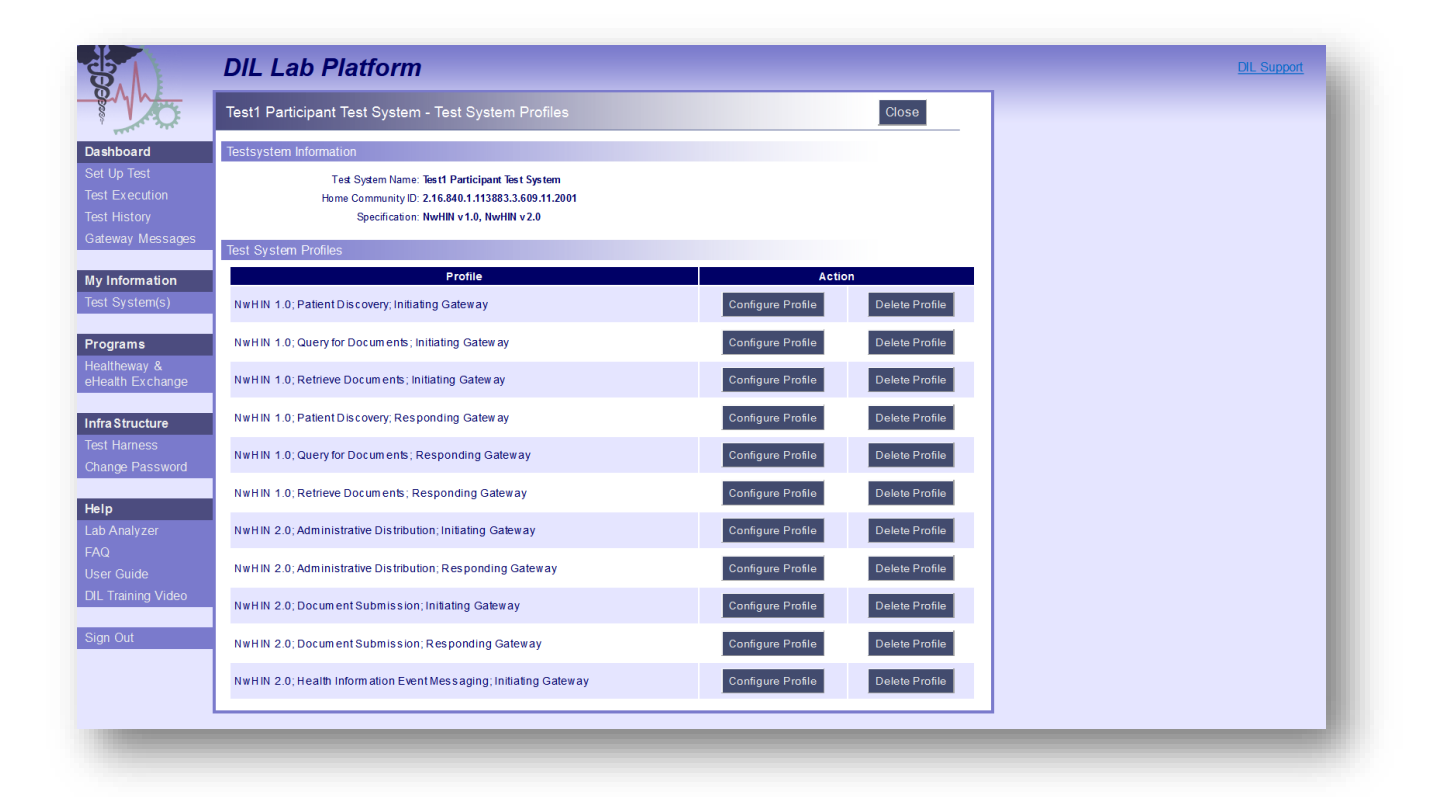

Key functions available on the Test System Profiles screen are outlined below.

| Action               | Details/Notes                                                        |
|----------------------|----------------------------------------------------------------------|
| Configure<br>Profile | Takes user to the Configure Profiles (Add Service Reference) screen. |
| Delete Profile       | Deletes the Profile                                                  |
| Close                | Takes user back to the Test System Profiles list                     |

# Configure Profiles

| 8                                | DIL Lab Platform                                                                  | DIL Support |
|----------------------------------|-----------------------------------------------------------------------------------|-------------|
| - Why                            | Test1 Participant Test System - Test System Profiles Close                        |             |
| Dashboard                        | Testsystem Information                                                            |             |
| Set Up Test                      | Text System Name: Text 1 Participant Text System                                  |             |
| Test Execution                   | Specification: NwHIN v1.0, NwHIN v2.0                                             |             |
| Lest History                     | Profile Actor: NwHIN 1.0; Patient Discovery; Initiating Gateway                   |             |
| Galeway Messages                 | Reference Information                                                             |             |
| My Information<br>Test System(s) | Service Type: NwHIN_1_0_PD_IG_EntityPatientDiscovery                              |             |
|                                  | Service Reference:                                                                |             |
| Programs                         |                                                                                   |             |
| eHealth Exchange                 | Service rost name.                                                                |             |
|                                  | Service Port:                                                                     |             |
| Infra Structure                  | Status: ADTRE                                                                     |             |
| Test Harness                     |                                                                                   |             |
| Change Password                  | Comments:                                                                         |             |
| Help<br>Lab Analyzer             | Clear Delete Reference Add New Reference                                          |             |
| FAQ                              | Profile Actor Services                                                            |             |
| User Guide                       | ServiceName Action                                                                |             |
| DIL Training Video               | NwHIN_1_0_PD_IG_EntityPatientDiscovery         Verify         Configure Reference |             |
| Sign Out                         |                                                                                   |             |
| 1111                             |                                                                                   |             |
|                                  |                                                                                   |             |

Key functions available on the Test System Profiles screen are outlined below.

| Action                                | Details/Notes                                                                                                    |
|---------------------------------------|----------------------------------------------------------------------------------------------------|
| Clear                                 | Clears any data entered                                                                                                    |
| Delete<br>Reference                   | Deletes the current Service Reference                                                                                                 |
| Add New<br>Reference                  | Adds the new Service Reference                                                                                                    |
| Verify<br>Certificate and<br>Endpoint | Verifies Certificate and Endpoint status                                                                                              |
| Configure<br>Reference                | Loads the selected Service Reference and allows a user to make changes                                                                |
| Update<br>Reference                   | When a user clicks Configure Reference, the Update Reference button allows the user to save changes to the selected Service Reference |
| Close                                 | Takes user back to the Test Systems Profile screen                                                                                    |